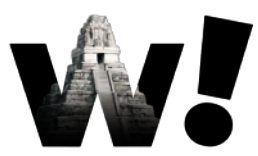

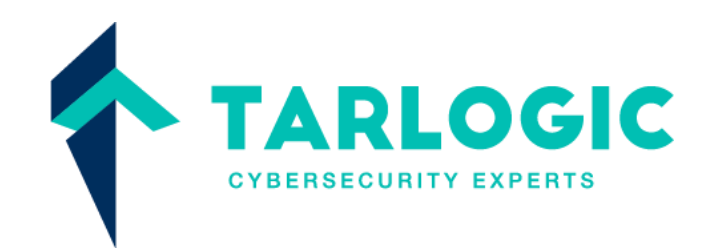

# <sup>2024</sup> Análisis de firmwares

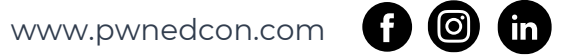

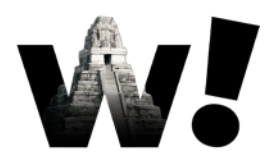

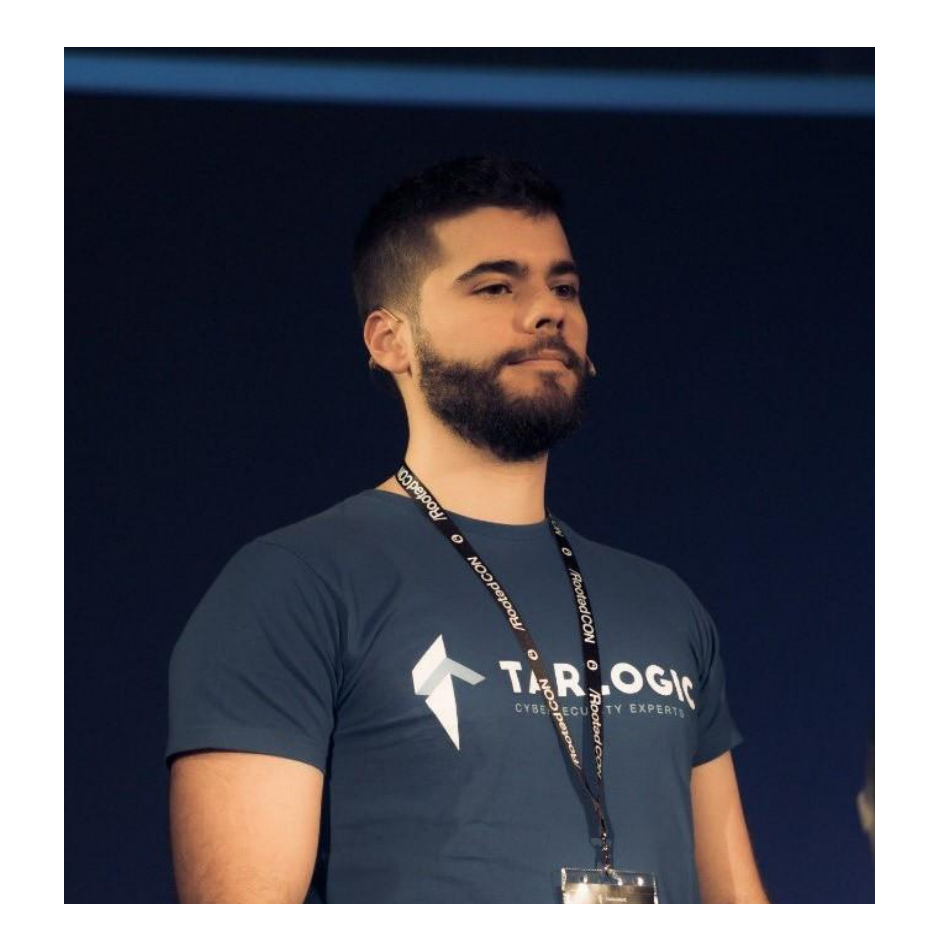

# Antonio Vázquez Blanco

#### **Research Engineer @ Tarlogic Security**

- antonio.vazquez@tarlogic.com
- @antoniovazquezblanco@mastodon.social
- X @antonvblanco

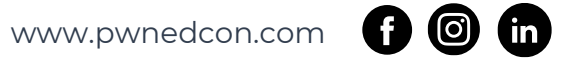

## **REQUISITOS DEL TALLER**

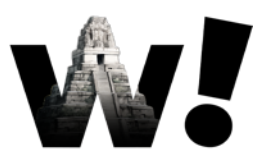

- > Tener instaladas las siguientes herramientas:
  - Preferentemente una distribución Linux (o bien nativa o en una máquina virtual) con los comandos:
    - cat, cut, dd, xxd, md5sum, dd, unsquashfs (opcional)
  - > Binwalk (con los paquetes de Python capstone y matplotlib)
  - > Un editor hexadecimal (se recomienda ImHex)

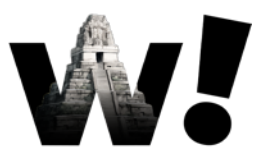

- > El taller consistirá en un ejercicio
- > Este ejercicio está elaborado y basado en ejercicios reales
- Queremos obtener el firmware de un router y analizarlo para identificar vulnerabilidades o extraer secretos
- Buscamos en la página web del fabricante y no está disponible para ser descargado...
- ¡Tenemos una unidad física nosotros!

- > Abrimos el dispositivo...
- Miramos la serigrafía de los chips....
   FLASH
- Identificamos los componentes...
- Buscamos conexiones de periféricos del controlador...

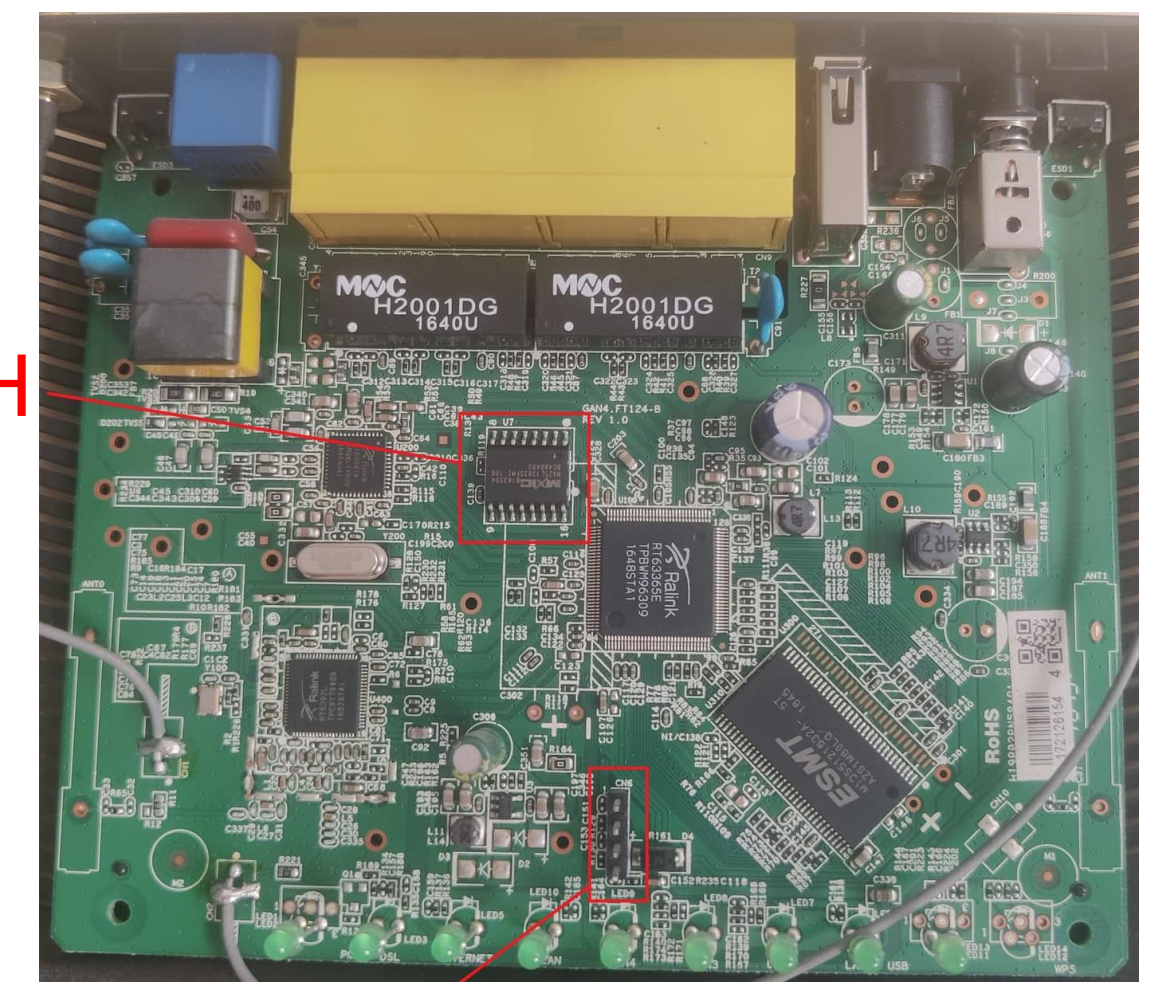

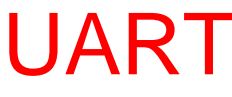

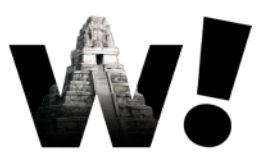

- Opción 1: Usamos una pinza y un lector SPI para extraer los contenidos de la memoria...
- Surge un problema cuando la pinza alimenta la memoria para leerla, el procesador arranca y no permite que nosotros hagamos la lectura...

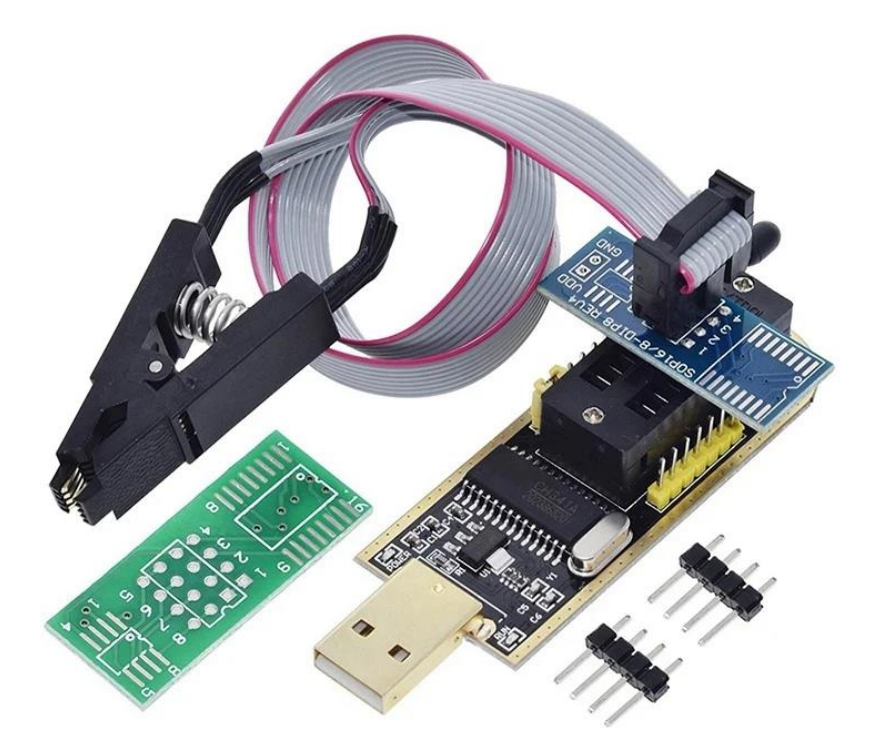

https://github.com/therealdreg/hardware\_hacking\_es#hacking-flash-spi-winbond-25q64fvsig

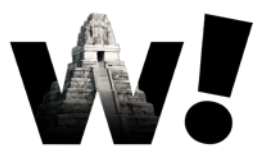

- Opción 2: Desoldamos la memoria y con un lector SPI extraemos los contenidos de la memoria...
- Requiere desoldar y soldarla de nuevo en su sitio, antes de modificar el hardware vamos a probar otras cosas...

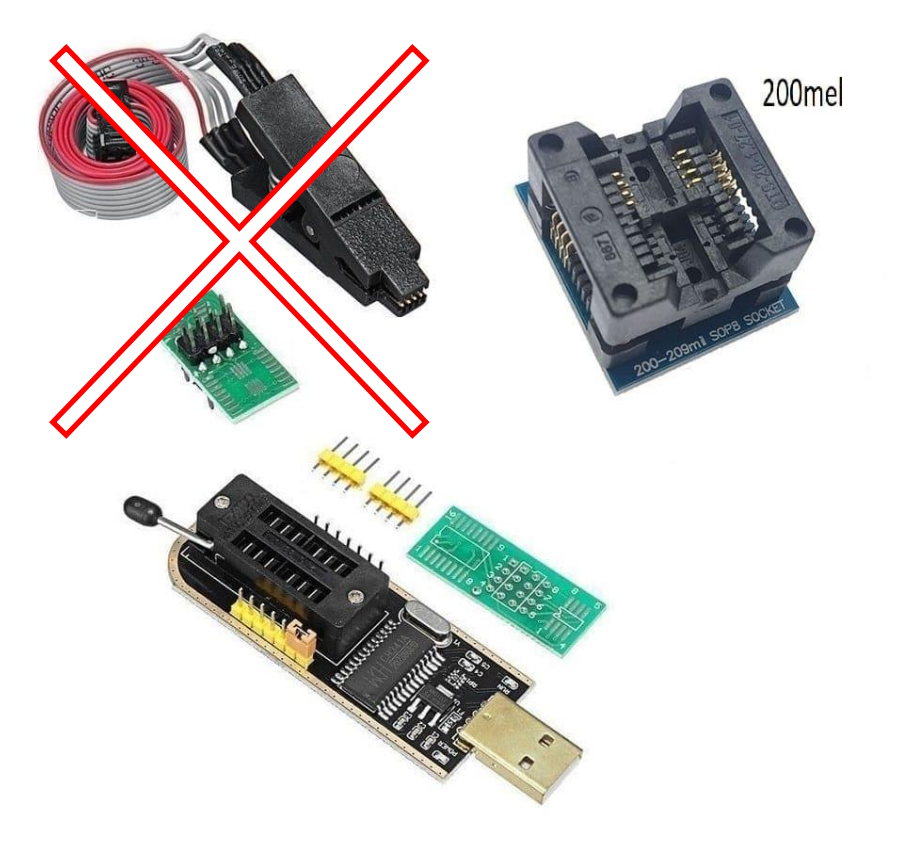

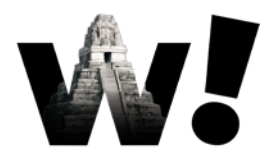

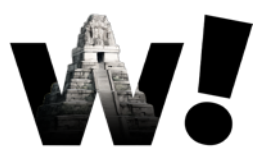

- Opción 3: Nos conectamos a la UART, analizamos si es posible interactuar con el bootloader o una shell e intentamos extraer los contenidos por aquí...
- Si dejamos que el router arranque del todo nos pide un login y no tenemos las credenciales...
- > Antes de llegar a arrancar totalmente, aparece el texto:

Press reset button to boot command mode. Press any key in 1 secs to enter boot command mode.

Si pulsamos cualquier tecla, nos lleva al bootloader!

#### Análisis de firmware | Pwn3dcon

#### **CONTEXTO**

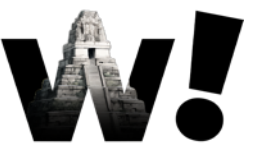

Press reset button to boot command mode. Press any key in 1 secs to enter boot command mode. bldr> help Print out help messages. help go decomp memrl <addr> memwl <addr> <value> dump <addr> <len> Dump memory content. jump <addr> Jump to addr. flash <dst> <src> <len> flashrd <addr> <len> xmdm <addr> <len> miir <phyaddr> <reg> miiw <phyaddr> <reg> <value> gpioon <gpio> gpiooff <gpio> Start Web Server httpd ddrdrv <..> bldr>

Print out help messages. Booting the linux kernel. Decompress kernel image to ram. Read a word from addr. Write a word to addr. Write to flash from src to dst. Read flash from addr. Xmodem receive to addr. Read ethernet phy reg. Write ethernet phy reg. Trigger power, internet, adsl led on. Trigger power, internet, adsl led off. Change DDR driving length

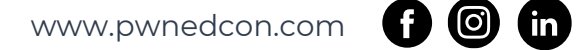

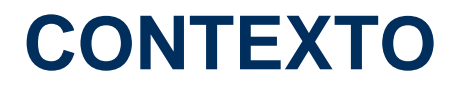

. . .

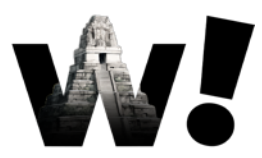

Podemos usar el comando flashrd para extraer el contenido de la memoria en texto...

| bldr> flashrd 0 16777216 |     |            |     |     |            |      |     |    |    |    |    |    |    |    |    |    |    |                  |
|--------------------------|-----|------------|-----|-----|------------|------|-----|----|----|----|----|----|----|----|----|----|----|------------------|
| Read 167772              | 216 | 5 by       | /te | dat | a f        | Fron | n 0 |    |    |    |    |    |    |    |    |    |    |                  |
|                          |     |            |     |     |            |      |     |    |    |    |    |    |    |    |    |    |    |                  |
|                          |     | 0          | 1   | 2   | 3          | 4    | 5   | 6  | 7  | 8  | 9  | Α  | В  | С  | D  | Ε  | F  | 0123456789ABCDEF |
|                          |     |            |     |     |            |      |     |    |    |    |    |    |    |    |    |    |    |                  |
| 0x00000000               |     | <b>0</b> B | F0  | 00  | <b>Ø</b> A | 00   | 00  | 00 | 00 | 00 | 00 | 00 | 00 | 00 | 00 | 00 | 00 | •••••            |
| 0x00000010               |     | 00         | 00  | 13  | 20         | 00   | 00  | 27 | 80 | 00 | 00 | 27 | 80 | 00 | 00 | DF | 45 | '□'□E            |
| 0x00000020               |     | 00         | 00  | 00  | 00         | 00   | 00  | 00 | 00 | 40 | 80 | 90 | 00 | 40 | 80 | 98 | 00 | @□@□             |
| 0x00000030               | I   | 40         | 1A  | 60  | 00         | 24   | 1B  | FF | E6 | 03 | 5B | D0 | 24 | 40 | 9A | 60 | 00 | @.`.\$[.\$@.`.   |

(in)

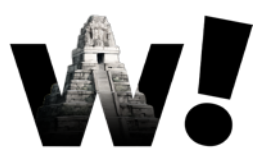

- Ahora que hemos realizado un dump de la memoria (también valdría para un firmware descargado de una web de fabricante)...
- Tenemos un solo fichero con los contenidos de toda la memoria flash/todo el firmware...
- > ¿Qué hacemos?

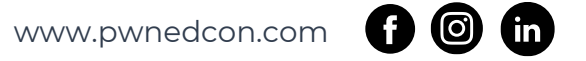

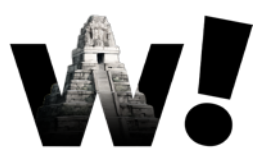

- Ahora que hemos realizado un dump de la memoria (también valdría para un firmware descargado de una web de fabricante)...
- Tenemos un solo fichero con los contenidos de toda la memoria flash/todo el firmware...
- > ¿Qué hacemos?
  - > Binwalk? :D

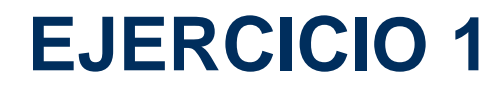

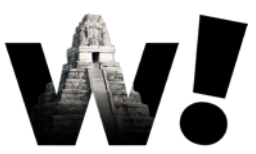

> Identificación del formato del fichero proporcionado

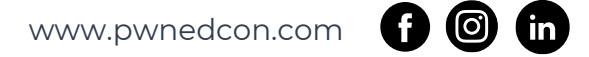

#### **EJERCICIO 1**

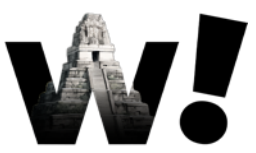

- > Identificación del formato del fichero proporcionado
- % binwalk firmware\_1

DECIMAL HEXADECIMAL DESCRIPTION

31064127 0x1DA003F CFE boot loader

32101704 0x1E9D548 Sega MegaDrive/Genesis raw ROM dump, Name: "5 17 19 08 62 1", "01 73 29 65 71 5",

35895853 Øx223BA2D StuffIt Deluxe Segment (data): f.hT.

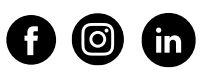

#### **EJERCICIO 1**

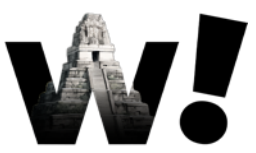

- > Identificación del formato del fichero proporcionado
- % binwalk firmware\_1
- DECIMAL HEXADECIMAL DESCRIPTION

- 31064127 0x1DA003F CFE boot loader
- 32101704 0x1E9D548 Sega MegaDrive/Genesis raw ROM dump, Name: "5 17 19 08 62 1", "01 73 29 65 71 5",
- 35895853 0x223BA2D StuffIt Deluxe Segment (data): f.hT.

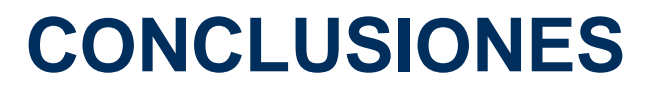

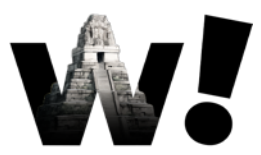

Las herramientas son herramientas, debemos usarlas con cautela y adecuación...

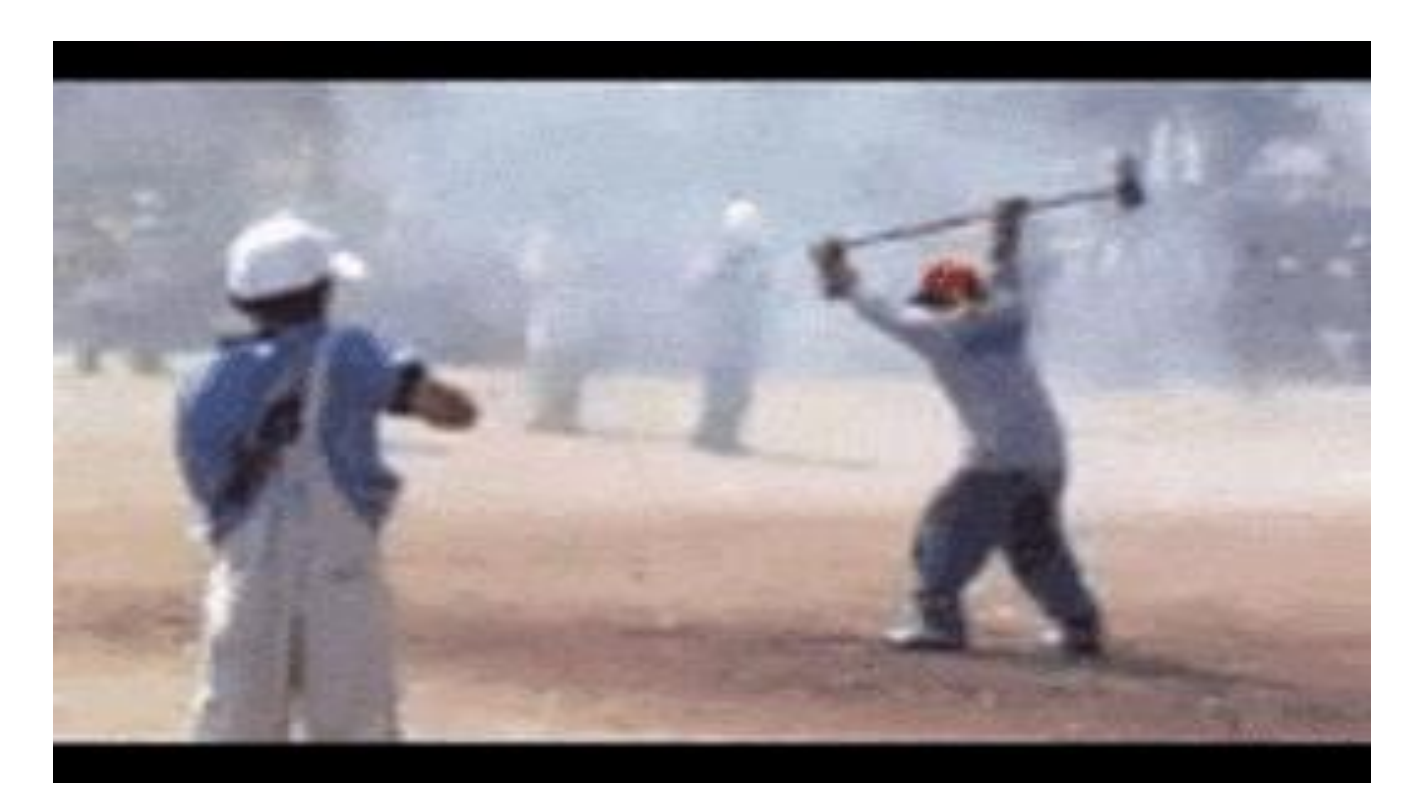

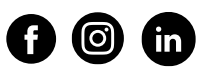

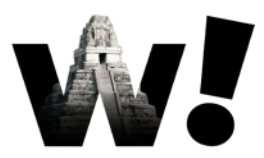

- Hemos realizado un dump de una memoria o hemos descargado un firmware de la página de un fabricante...
- Tenemos un solo fichero con los contenidos de toda la memoria flash/todo el firmware...
- > ¿Qué hacemos?
  - > Investigar cuales son los formatos más comunes de dumps...

#### FORMATOS DE DUMP: INTEL HEX

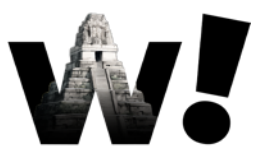

- > Es formato texto. Se puede abrir con un editor de texto!
- > Todas las líneas comienzan por ":"
- Típico en microcontroladores como PIC, AVR, algunos chips de ARM como los nRF (Nordic Semiconductor), algunas EEPROMs...

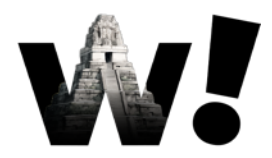

#### FORMATOS DE DUMP: INTEL HEX

https://es.wikipedia.org/wiki/HEX\_(Intel)

:10010000214601360121470136007EFE09D2190140 :100110002146017EB7C20001FF5F16002148011988 :10012000194E79234623965778239EDA3F01B2CAA7 :100130003F0156702B5E712B722B732146013421C7 :00000001FF

Código de inicio

Longitud

Dirección

Tipo de registro

Datos

Checksum

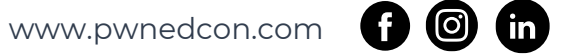

#### FORMATOS DE DUMP: HEXDUMP

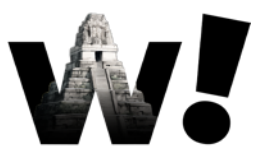

- > Es formato texto. Se puede abrir con un editor de texto!
- > Pueden variar las columnas dependiendo de la herramienta...
- Si existe una columna con direcciones, normalmente serán consecutivas pero <u>pueden no serlo</u>!!
- Siempre encontraremos la sección principal con los datos en formato hexadecimal
- NUNCA usar la columna de texto para convertir a formato binario! Pérdida de información!
- > Típico en volcados desde un bootloader a través de una UART...

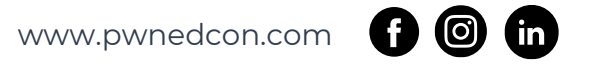

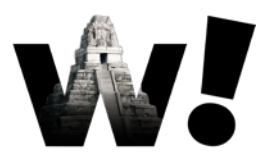

#### FORMATOS DE DUMP: HEXDUMP

#### https://en.wikipedia.org/wiki/Hex\_dump

| 00000000 | 30 31 32   | 33 34 35 36 37 | 38 39 41 42 43 44 45 46 | 0123456789ABCDEF |
|----------|------------|----------------|-------------------------|------------------|
| 00000010 | 0a 2f 2a   | 20 2a 2a 2a 2a | 2a 2a 2a 2a 2a 2a 2a 2a | ./* *********    |
| 00000020 | 2a 2a 2a 2 | 2a 2a 2a 2a 2a | 2a 2a 2a 2a 2a 2a 2a 2a | *****            |
| 00000030 | 2a 2a 2a 3 | 2a 2a 2a 2a 2a | 2a 2a 2a 2a 2a 2a 2a 2a | *****            |
| 00000040 | 2a 2a 20   | 2a 2f 0a 09 54 | 61 62 6c 65 20 77 69 74 | ** */Table wit   |
| 00000050 | 68 20 54   | 41 42 73 20 28 | 30 39 29 0a 09 31 09 09 | h TABs (09)1     |
| 00000060 | 32 09 09   | 33 0a 09 33 2e | 31 34 09 36 2e 32 38 09 | 233.14.6.28.     |
| 00000070 | 39 2e 34   | 32 0a          |                         | 9.42.            |
| 00000075 |            |                |                         |                  |

### FORMATOS DE DUMP: BINARIO RAW

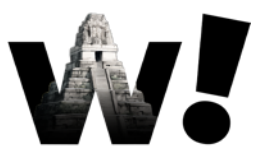

- > No tiene porque ser un archivo de texto!
- > Debemos usar un editor hexadecimal
- > Si se trata como texto podemos perder información!
- > No vamos a ver una estructura definida, dependerá del contenido...
- Es el formato más común, formato por defecto de muchas herramientas de volcado de memorias
- Es el formato común esperado por muchas herramientas de análisis como Binwalk!

#### FORMATOS DE DUMP: BINARIO RAW

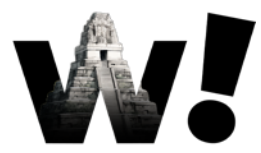

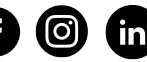

#### FORMATOS DE DUMP: BINARIO RAW

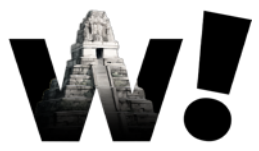

| 01    | File             | Edi  | t  | Vie | w   | La  | youl | t  | Extr | `as | He  | lp  | Im | Hex | -  | fot  | o1.  | јрд                | 6      | 9       | —     |    | × |
|-------|------------------|------|----|-----|-----|-----|------|----|------|-----|-----|-----|----|-----|----|------|------|--------------------|--------|---------|-------|----|---|
| 5     |                  | ß    | Ð  |     |     |     |      |    |      | fo  | to1 | .jp | q  |     |    |      |      |                    |        |         |       |    |   |
| Hev   | edito            |      |    |     |     |     |      |    |      |     |     | - 1 |    |     |    |      |      |                    |        |         |       |    | × |
| TICX. | curco            |      |    |     |     |     |      |    |      |     |     |     |    |     |    |      |      |                    |        |         |       |    | ~ |
| Addr  | ress             | 00   | 01 | 02  | 03  | 04  | 05   | 06 | 07   | 08  | 09  | ΘA  | 0B | 0C  | 0D | 0E   | 0F   | ASCII              |        |         |       |    |   |
| 0000  | 90000:           | FF   | D8 | FF  | E0  | 00  | 10   | 4A | 46   | 49  | 46  | 00  | 01 | 01  | 01 | 00   | 60   | `JFIF`             |        |         |       |    |   |
| 0000  | 90010:           | 00   | 60 | 00  | 00  | FF  | E1   | 2D | EΑ   | 45  | 78  | 69  | 66 | 00  | 00 | 4D   | 4D   | `ExifMM            |        |         |       |    |   |
| 0000  | 90020:           | 00   | 2A | 00  | 00  | 00  | 08   | 00 | 06   | 00  | 0B  | 00  | 02 | 00  | 00 | 00   | 26   | . * 8              |        |         |       |    |   |
| 0000  | 90030:           | 00   | 00 | 08  | 62  | 01  | 12   | 00 | 03   | 00  | 00  | 00  | 01 | 00  | 01 | 00   | 00   | Ь                  |        |         |       |    |   |
| 0000  | 30040:           | 01   | 31 | 00  | 02  | 00  | 00   | 00 | 26   | 00  | 00  | 08  | 88 | 01  | 32 | 00   | 02   | . 1 & 2            |        |         |       |    |   |
| 0000  | 30050:           | 00   | 00 | 00  | 14  | 00  | 00   | 08 | AE   | 87  | 69  | 00  | 04 | 00  | 00 | 00   | 01   | i                  |        |         |       |    |   |
| 0000  | 30060:           | 00   | 00 | 08  | C2  | EA  | 10   | 00 | 07   | 00  | 00  | 08  | 0C | 00  | 00 | 00   | 56   | <u>_</u> V         |        |         |       |    |   |
| 0000  | 30070:           | 00   | 00 | 11  | 46  | 10  | EA   | 00 | 00   | 00  | 08  | 00  | 00 | 00  | 00 | 00   | 00   | F                  |        |         |       |    |   |
| 0000  | 90080:           | 00   | 00 | 00  | 00  | 00  | 00   | 00 | 00   | 00  | 00  | 00  | 00 | 00  | 00 | 00   | 00   |                    |        |         |       |    |   |
| 0000  | 30090:           | 00   | 00 | 00  | 00  | 00  | 00   | 00 | 00   | 00  | 00  | 00  | 00 | 00  | 00 | 00   | 00   |                    |        |         |       |    |   |
|       | JUUAU:           | 00   | 00 | 00  | 00  | 00  | 00   | 00 | 00   | 00  | 00  | 00  | 00 | 00  | 00 | 00   | 00   |                    |        |         |       |    |   |
|       | 900B0:           | 00   | 00 | 00  | 00  | 00  | 00   | 00 | 00   | 00  | 00  | 00  | 00 | 00  | 00 | 00   | 00   |                    |        |         |       |    |   |
|       | 900C0:<br>200D0: | 00   | 00 | 00  | 00  | 00  | 00   | 00 | 00   | 00  | 00  | 00  | 00 | 00  | 00 | 00   | 00   |                    |        |         |       |    |   |
|       | 900D0;<br>900E0; | 00   | 00 | 00  | 00  | 00  | 00   | 00 | 00   | 00  | 00  | 00  | 00 | 00  | 00 | 00   | 00   |                    |        |         |       |    |   |
| 0000  | 300E0;           | 00   | 00 | 00  | 00  | 00  | 00   | 00 | 00   | 00  | 00  | 00  | 00 | 00  | 00 | 00   | 00   |                    |        |         |       |    |   |
| 0000  | 30010.           | 00   | 00 | 00  | 00  | 00  | 00   | 00 | 00   | 00  | 00  | 00  | 00 | 00  | 00 | 00   | 00   |                    |        |         |       |    |   |
| 0000  | 30100.<br>30110. | 00   | 00 | 00  | 00  | 00  | 00   | 00 | 00   | 00  | 00  | 00  | 00 | 00  | 00 | 00   | 00   |                    |        |         |       |    |   |
| 0000  | 0120:            | 00   | 00 | 00  | 00  | 00  | 00   | 00 | 00   | 00  | 00  | 00  | 00 | 00  | 00 | 00   | 00   |                    |        |         |       |    |   |
| 0000  | 10130:           | NN   | ññ | ŇŇ  | ŇŇ  | ŇŇ  | ññ   | ññ | ññ   | ññ  | ññ  | ññ  | ññ | ññ  | ññ | ññ   | ññ   |                    |        |         |       |    |   |
| 0000  | 00140:           | 00   | 00 | 00  | 00  | 00  | 00   | 00 | 00   | 00  | 00  | 00  | 00 | 00  | 00 | 00   | 00   |                    |        |         |       |    |   |
| 0000  | 00150:           | 00   | 00 | 00  | 00  | 00  | 00   | 00 | 00   | 00  | 00  | 00  | 00 | 00  | 00 | 00   | 00   |                    |        |         |       |    |   |
| 0000  | 00160:           | 00   | 00 | 00  | 00  | 00  | 00   | 00 | 00   | 00  | 00  | 00  | 00 | 00  | 00 | 00   | 00   |                    |        |         |       |    |   |
| 0000  | 90170:           | 00   | 00 | 00  | 00  | 00  | 00   | 00 | 00   | 00  | 00  | 00  | 00 | 00  | 00 | 00   | 00   |                    |        |         |       |    |   |
| 0000  | 90180:           | 00   | 00 | 00  | 00  | 00  | 00   | 00 | 00   | 00  | 00  | 00  | 00 | 00  | 00 | 00   | 00   |                    |        |         |       |    |   |
| Page  | e:               |      |    | 0:  | ×01 | 7.0 | 9×01 | L  |      |     |     |     |    |     | Re | gio  | n: 0 | )×00000000 - 0×000 | 19C6D  | (0 - 10 | )5581 | .) |   |
| Sele  | ection           | : No | ne |     |     |     |      |    |      |     |     |     |    |     | Da | ta : | Size | e: 0x00019C6E (0x: | .9C6E  | 103.11  | . kiE | 3) |   |
| Aa    |                  | abc  | I  | #   |     |     |      |    |      |     |     |     |    |     | Da | ta ' | visu | ualizer: Lit       | Hexade | cimal   |       | 16 |   |

www.pwnedcon.com

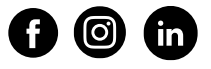

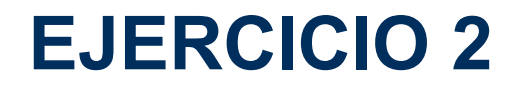

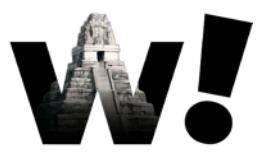

> Identificación del formato del fichero proporcionado. Otra vez...:)

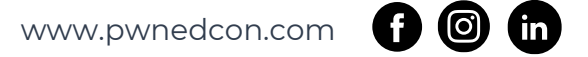

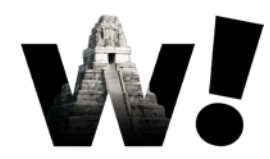

#### FIRMWARE 1: EJERCICIO 2

#### > Identificación del formato del fichero proporcionado. Otra vez...

```
% cat firmware_1 | less
```

 00000000
 8b
 01
 00
 00
 cc
 78
 0d
 00
 01
 01
 00
 70
 01
 00

 00000010
 00
 00
 00
 00
 00
 00
 00
 00
 00
 00
 00
 01
 01
 00
 70
 01
 00

 00000020
 02
 01
 00
 67
 02
 00
 00
 00
 00
 00
 00
 00
 00
 00
 00
 00
 00
 00
 00
 00
 00
 00
 00
 00
 00
 00
 00
 00
 00
 00
 00
 00
 00
 00
 00
 00
 00
 00
 00
 00
 00
 00
 00
 00
 00
 00
 00
 00
 00
 00
 00
 00
 00
 00
 00
 00
 00
 00
 00
 00
 00
 00
 00
 00
 00
 00
 00
 00
 00
 00
 00
 00
 00
 00
 00
 <

| xp.p                          |
|-------------------------------|
| • • • • • • • • • • • • • • • |
| g[h                           |
|                               |
|                               |

•••

#### FIRMWARE 1: EJERCICIO 2

- > Identificación del formato del fichero proporcionado. Otra vez...
  - > Es un fichero de texto!
  - Las líneas no comienzan por ":"
  - Hay una columna que parecen direcciones y un cuerpo principal en hexadecimal

#### FIRMWARE 1: EJERCICIO 2

- > Identificación del formato del fichero proporcionado. Otra vez...
  - > Es un fichero de texto!
  - Las líneas no comienzan por ":"
  - Hay una columna que parecen direcciones y un cuerpo principal en hexadecimal
  - Es un Hexdump! Binwalk esperaba un binario raw!

#### **CONCLUSIONES**

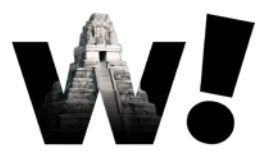

- Casi todas las herramientas de análisis que vamos a usar trabajan con el formato binario
- Si nuestro dump está en formato hexadecimal o Intel HEX habrá que transformarlo

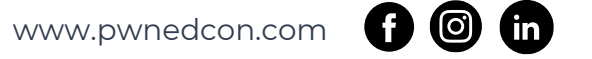

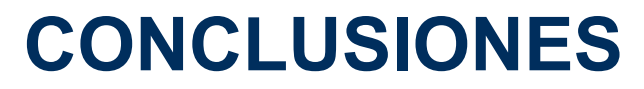

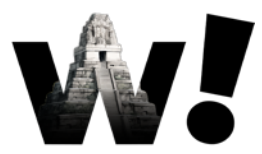

> Las herramientas son herramientas y bien usadas nos hacen felices...

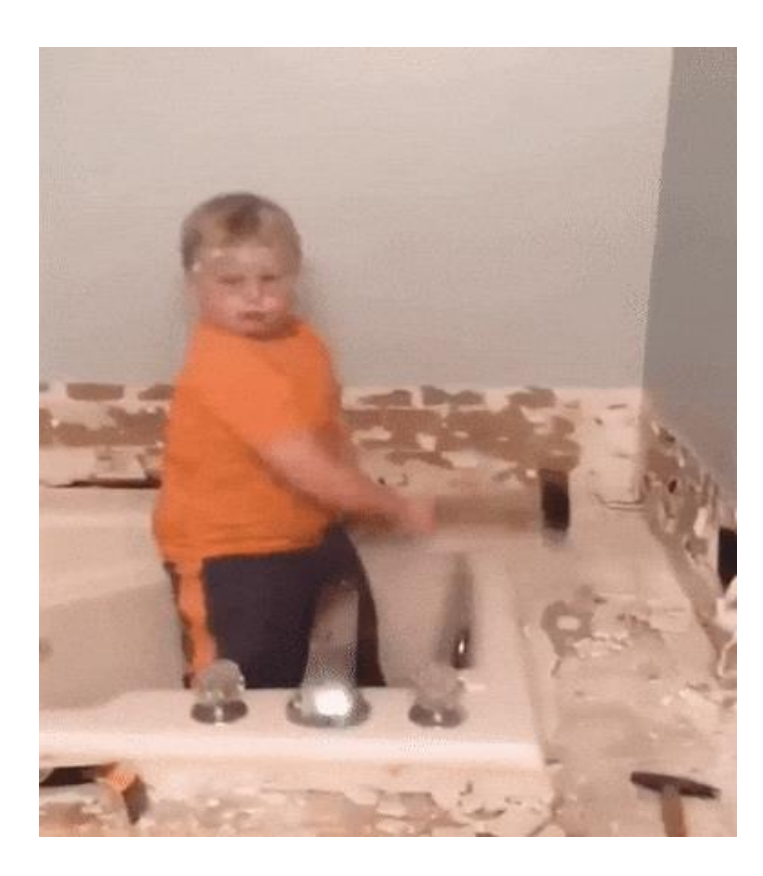

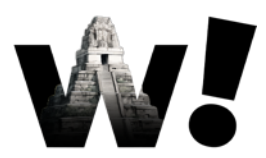

#### INTEL HEX > BINARIO RAW

- > Existen infinidad de herramientas:
  - SRrecord: <u>https://github.com/sierrafoxtrot/srecord</u> ⊞
  - srec\_cat inputFile.hex -Intel -output outputFile.bin binary

  - binex.exe /B inputFile.hex
  - > HEX2BIN: <u>https://www.keil.com/download/docs/7.asp</u>

hex2bin inputFile.hex outputFile.bin

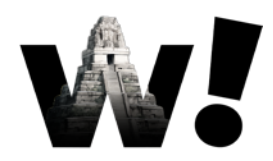

#### **HEXDUMP > BINARIO RAW**

- Lo más común es xxd, en muchos sitios se recomienda este comando pero ESTÁ MAL:
  - xxd -r -p inputHexdump.txt outputBinary.bin
- xxd puede no llevarse bien con los números de las direcciones, es importante quitar la columna de las direcciones:

cut -d' ' -f3-19 inputHexdump.txt | xxd -r -p >
outputBinary.bin

> Ojo porque puede haber saltos de dirección en el dump!

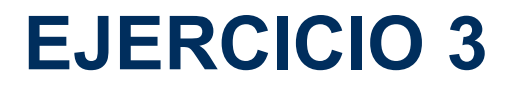

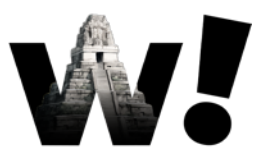

> Convertir el fichero a binario e identificarlo

% cut -d' ' -f3-19 firmware\_1 | xxd -r -p > firmware\_1.bin

% md5sum firmware\_1.bin
c2ca9f8a3c011c87007a34c567311aea firmware\_1.bin

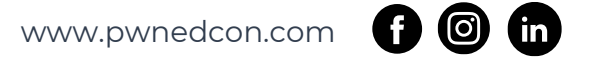

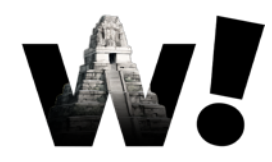

#### **EJERCICIO 3**

| Converti<br>% binwalk firm<br>DECIMAL                   | r el fichero a l<br>ware_1.bin   le<br>HEXADECIMAL | binario e identificarlo<br>ess<br>DESCRIPTION                                                                              |
|---------------------------------------------------------|----------------------------------------------------|----------------------------------------------------------------------------------------------------|
| 139553<br>sequence lengt                                | 0x22121<br>h: 832                                  | Certificate in DER format (x509 v3), header length: 4,                                                                     |
| …<br>731273<br>874485<br>flash size: 1M                 | ØxB2889<br>ØxD57F5<br>B, entry addres              | LZO compressed data<br>ESP Image (ESP32): segment count: 11, flash mode: QUIO,<br>ss: 0xb8000000                           |
| <br>2120508<br>6292304<br>6293502<br>6294527<br>extract | 0x205B3C<br>0x600350<br>0x6007FE<br>0x600BFF       | xz compressed data<br>LZ4 compressed data<br>LZ4 compressed data<br>Zip multi-volume archive data, at least PKZIP v2.50 to |

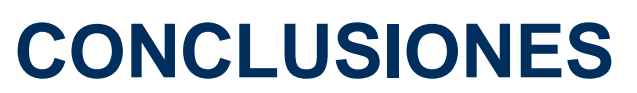

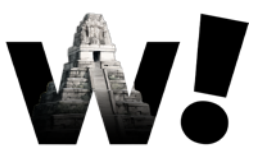

> Aun usando las herramientas con cuidado...

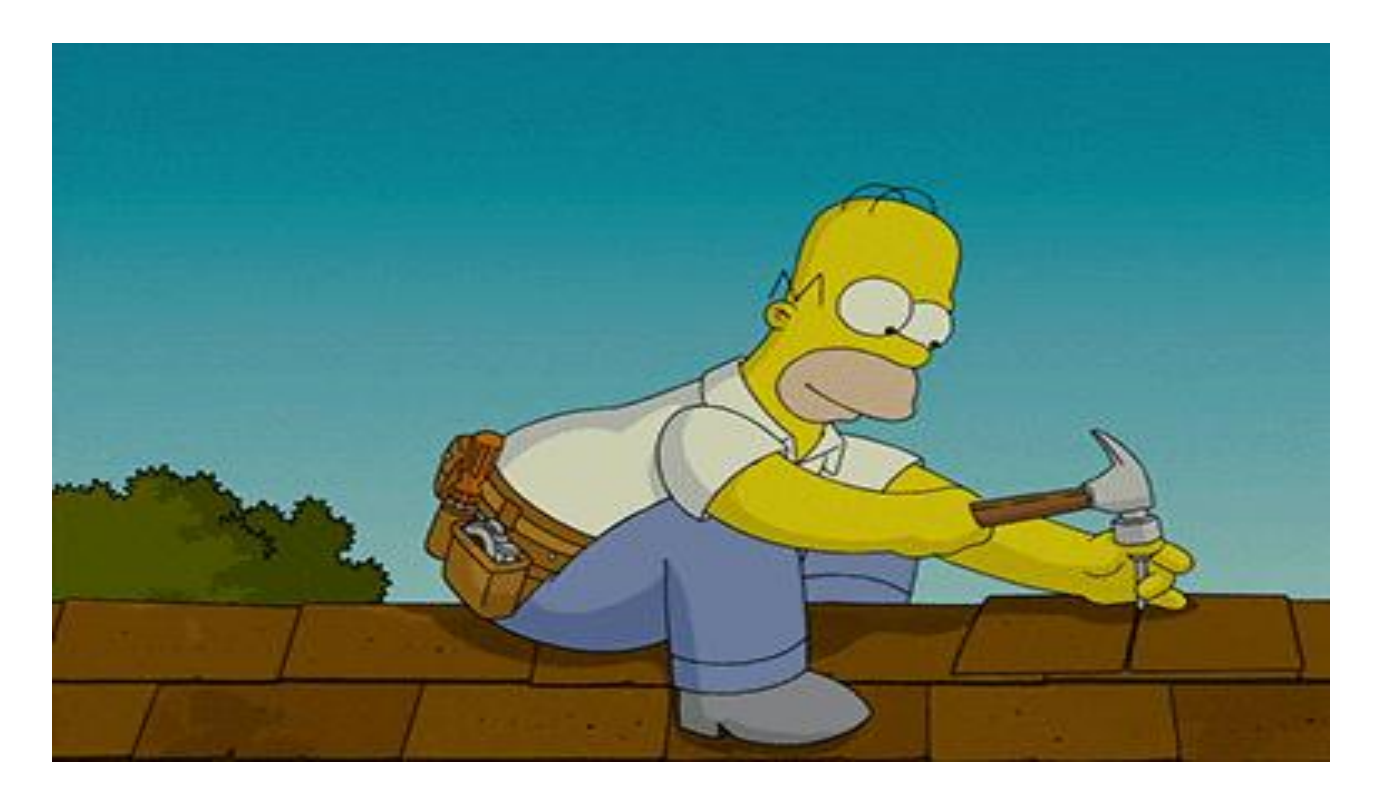

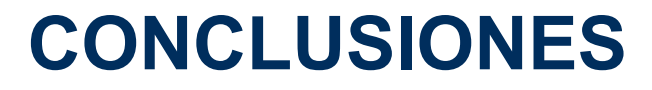

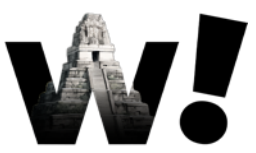

- > Tenemos solo una estrategia de búsqueda en binarios
- > Es deseable tener al menos un plan B...

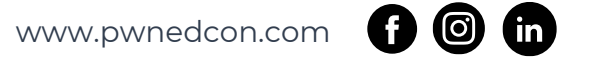
### **HERRAMIENTAS PARA BINARIOS**

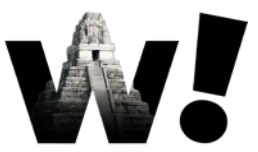

### > Búsqueda de firmas:

- Binwalk <u>https://github.com/OSPG/binwalk</u>
- Unblob <u>https://github.com/onekey-sec/unblob</u>
- Estadísticos: Entropía Con Binwalk/ImHex
- Editor hex: ImHex <u>https://github.com/WerWolv/ImHex</u>

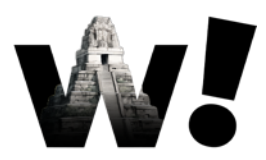

### HERRAMIENTAS PARA BINARIOS: BÚSQUEDA DE FIRMAS

- > ¿Que es una firma/magic number?
  - Algunos formatos de archivo usan un "magic number" para identificar su inicio
  - > Es una constante que no debería variar
  - Cuidado: Algunos fabricantes cambian las firmas de sus archivos porque los customizan o para no ser detectados

### HERRAMIENTAS PARA BINARIOS: BÚSQUEDA DE FIRMAS

- > file (Utilidad de linux)
- > Binwalk

binwalk fichero.bin (Solo busca firmas)

```
binwalk -e fichero.bin (Extrae)
```

> Unblob

unblob fichero.bin (Extrae)

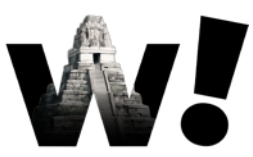

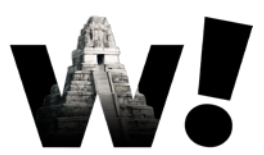

> ¿Qué es la entropía?

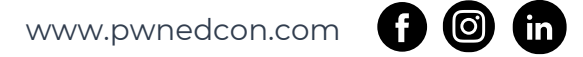

w.

- > Es una medida de "densidad" de información
- > La entropía será máxima cuando haya una buena compresión
- > La entropía será alta con el cifrado
- > La entropía será media cuando haya formatos estructurados
- > La entropía es mínima en regiones vacías

### > ¿Qué entropía tiene el siguiente fichero?

| Address    | 00 | 01 | 02 | 03 | 04 | 05 | 06 | 07 | 08 | 09 | 0A | 0B | 0C | 0D | 0E | 0F | - 2000                     |
|------------|----|----|----|----|----|----|----|----|----|----|----|----|----|----|----|----|----------------------------|
| 000000000: | 00 | 00 | 00 | 00 | 00 | 00 | 00 | 00 | 00 | 00 | 00 | 00 | 00 | 00 | 00 | 00 |                            |
| 00000010:  | 00 | 00 | 00 | 00 | 00 | 00 | 00 | 00 | 00 | 00 | 00 | 00 | 00 | 00 | 00 | 00 |                            |
| 00000020:  | 00 | 00 | 00 | 00 | 00 | 00 | 00 | 00 | 00 | 00 | 00 | 00 | 00 | 00 | 00 | 00 | accession a second contra- |
| 00000030:  | 00 | 00 | 00 | 00 | 00 | 00 | 00 | 00 | 00 | 00 | 00 | 00 | 00 | 00 | 00 | 00 |                            |
| 00000040:  | 00 | 00 | 00 | 00 | 00 | 00 | 00 | 00 | 00 | 00 | 00 | 00 | 00 | 00 | 00 | 00 |                            |
| 00000050:  | 00 | 00 | 00 | 00 | 00 | 00 | 00 | 00 | 00 | 00 | 00 | 00 | 00 | 00 | 00 | 00 |                            |
| 00000060:  | 00 | 00 | 00 | 00 | 00 | 00 | 00 | 00 | 00 | 00 | 00 | 00 | 00 | 00 | 00 | 00 |                            |
| 00000070:  | 00 | 00 | 00 | 00 | 00 | 00 | 00 | 00 | 00 | 00 | 00 | 00 | 00 | 00 | 00 | 00 |                            |
| 00000080:  | 00 | 00 | 00 | 00 | 00 | 00 | 00 | 00 | 00 | 00 | 00 | 00 | 00 | 00 | 00 | 00 |                            |
| 00000090:  | 00 | 00 | 00 | 00 | 00 | 00 | 00 | 00 | 00 | 00 | 00 | 00 | 00 | 00 | 00 | 00 |                            |
| 000000A0:  | 00 | 00 | 00 | 00 | 00 | 00 | 00 | 00 | 00 | 00 | 00 | 00 | 00 | 00 | 00 | 00 |                            |
| 000000B0:  | 00 | 00 | 00 | 00 | 00 | 00 | 00 | 00 | 00 | 00 | 00 | 00 | 00 | 00 | 00 | 00 |                            |
| 000000C0:  | 00 | 00 | 00 | 00 | 00 | 00 | 00 | 00 | 00 | 00 | 00 | 00 | 00 | 00 | 00 | 00 |                            |
| 000000D0:  | 00 | 00 | 00 | 00 | 00 | 00 | 00 | 00 | 00 | 00 | 00 | 00 | 00 | 00 | 00 | 00 |                            |
| 000000E0:  | 00 | 00 | 00 | 00 | 00 | 00 | 00 | 00 | 00 | 00 | 00 | 00 | 00 | 00 | 00 | 00 |                            |
| 000000F0:  | 00 | 00 | 00 | 00 | 00 | 00 | 00 | 00 | 00 | 00 | 00 | 00 | 00 | 00 | 00 | 00 |                            |
|            |    |    |    |    |    |    |    |    |    |    |    |    |    |    |    |    |                            |

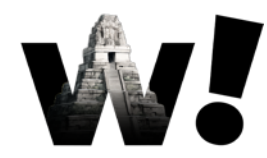

### > ¿Este tendrá más o menos?

| Address    | 00 | 01 | 02  | 03 | 04 | 05 | 06 | 07 | 08 | 09 | 0A | 0B | 0C | 0D | 0E | 0F |                            |
|------------|----|----|-----|----|----|----|----|----|----|----|----|----|----|----|----|----|----------------------------|
| 000000000: | 00 | 00 | .00 | 00 | 00 | 00 | 00 | 00 | 00 | 00 | 00 | 00 | 00 | 00 | 00 | 00 |                            |
| 00000010:  | 00 | 00 | 00  | 00 | 00 | 00 | 00 | 00 | 00 | 00 | 00 | 00 | 00 | 00 | 00 | 00 |                            |
| 00000020:  | 00 | 00 | 00  | 00 | 00 | 00 | 00 | 00 | 00 | 00 | 00 | 00 | 00 | 00 | 00 | 00 |                            |
| 00000030:  | 00 | 00 | 00  | 00 | 00 | 00 | 00 | 00 | 00 | 00 | 00 | 00 | 00 | 00 | 00 | 00 | 30101010101010101010101010 |
| 00000040:  | 00 | 00 | 00  | 00 | 00 | 00 | 00 | 00 | 00 | 00 | 00 | 00 | 00 | 00 | 00 | 00 |                            |
| 00000050:  | 00 | 00 | 00  | 00 | 00 | 00 | 00 | 00 | 00 | 00 | 00 | 00 | 00 | 00 | 00 | 00 |                            |
| 00000060:  | 00 | 00 | 00  | 00 | 00 | 00 | 00 | 00 | 00 | 00 | 00 | 00 | 00 | 00 | 00 | 00 |                            |
| 00000070:  | 00 | 00 | 00  | 00 | 00 | 00 | 00 | 00 | 00 | 00 | 00 | 00 | 00 | 00 | 00 | 00 |                            |
| 00000080:  | FF | FF | FF  | FF | FF | FF | FF | FF | FF | FF | FF | FF | FF | FF | FF | FF |                            |
| 00000090:  | FF | FF | FF  | FF | FF | FF | FF | FF | FF | FF | FF | FF | FF | FF | FF | FF |                            |
| 000000A0:  | FF | FF | FF  | FF | FF | FF | FF | FF | FF | FF | FF | FF | FF | FF | FF | FF |                            |
| 000000B0:  | FF | FF | FF  | FF | FF | FF | FF | FF | FF | FF | FF | FF | FF | FF | FF | FF |                            |
| 000000000: | FF | FF | FF  | FF | FF | FF | FF | FF | FF | FF | FF | FF | FF | FF | FF | FF |                            |
| 000000D0:  | FF | FF | FF  | FF | FF | FF | FF | FF | FF | FF | FF | FF | FF | FF | FF | FF |                            |
| 000000E0:  | FF | FF | FF  | FF | FF | FF | FF | FF | FF | FF | FF | FF | FF | FF | FF | FF |                            |
| 000000F0:  | FF | FF | FF  | FF | FF | FF | FF | FF | FF | FF | FF | FF | FF | FF | FF | FF |                            |

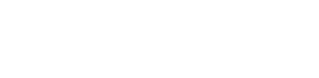

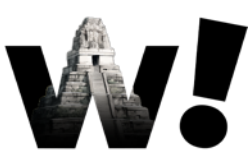

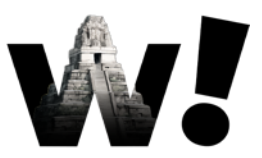

- > ¿Este tendrá más o menos?
- > ¿Es aleatorio o predecible?

| Address    | 00 | 01 | 02 | 03 | 04 | 05 | 06 | 07 | 08 | 09 | ΘA | 0B | 0C | 0D | 0E | ΘF |                  |
|------------|----|----|----|----|----|----|----|----|----|----|----|----|----|----|----|----|------------------|
| 000000000: | 00 | 01 | 02 | 03 | 04 | 05 | 06 | 07 | 08 | 09 | 0A | 0B | 0C | 0D | 0E | 0F |                  |
| 00000010:  | 10 | 11 | 12 | 13 | 14 | 15 | 16 | 17 | 18 | 19 | 1A | 1B | 1C | 1D | 1E | 1F |                  |
| 00000020:  | 20 | 21 | 22 | 23 | 24 | 25 | 26 | 27 | 28 | 29 | 2A | 2B | 2C | 2D | 2E | 2F | !"#\$%&'()*+,/   |
| 00000030:  | 30 | 31 | 32 | 33 | 34 | 35 | 36 | 37 | 38 | 39 | ЗA | ЗB | ЗC | ЗD | ЗE | ЗF | 0123456789:;<=>? |
| 00000040:  | 40 | 41 | 42 | 43 | 44 | 45 | 46 | 47 | 48 | 49 | 4A | 4B | 4C | 4D | 4E | 4F | @ABCDEFGHIJKLMN0 |
| 00000050:  | 50 | 51 | 52 | 53 | 54 | 55 | 56 | 57 | 58 | 59 | 5A | 5B | 5C | 5D | 5E | 5F | PQRSTUWXYZ[\]^_  |
| 00000060:  | 60 | 61 | 62 | 63 | 64 | 65 | 66 | 67 | 68 | 69 | 6A | 6B | 6C | 6D | 6E | 6F | `abcdefghijklmno |
| 00000070:  | 70 | 71 | 72 | 73 | 74 | 75 | 76 | 77 | 78 | 79 | 7A | 7B | 7C | 7D | 7E | 7F | pqrstuvwxyz{ }~. |
| 00000080:  | 80 | 81 | 82 | 83 | 84 | 85 | 86 | 87 | 88 | 89 | 8A | 8B | 8C | 8D | 8E | 8F |                  |
| 00000090:  | 90 | 91 | 92 | 93 | 94 | 95 | 96 | 97 | 98 | 99 | 9A | 9B | 9C | 9D | 9E | 9F |                  |
| 000000A0:  | AO | A1 | A2 | A3 | A4 | A5 | A6 | A7 | A8 | A9 | AA | AB | AC | AD | AE | AF |                  |
| 000000B0:  | B0 | B1 | B2 | В3 | Β4 | B5 | B6 | B7 | B8 | B9 | BA | BB | BC | BD | BE | BF |                  |
| 000000C0:  | CO | C1 | C2 | C3 | C4 | C5 | C6 | C7 | C8 | C9 | CA | CB | CC | CD | CE | CF |                  |
| 000000D0:  | D0 | D1 | D2 | D3 | D4 | D5 | D6 | D7 | D8 | D9 | DA | DB | DC | DD | DE | DF |                  |
| 000000E0:  | ΕO | E1 | E2 | E3 | E4 | E5 | E6 | E7 | E8 | E9 | EA | EB | EC | ED | EE | EF |                  |
| 000000F0:  | FO | F1 | F2 | F3 | F4 | F5 | F6 | F7 | F8 | F9 | FA | FB | FC | FD | FE | FF |                  |

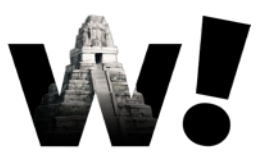

### > ImHex:

View > Data information > Analyze

> Binwalk:

binwalk -E fichero.bin

Cyberchef: <u>https://gchq.github.io/CyberChef/</u>

Open file > Add recipe > Entropy

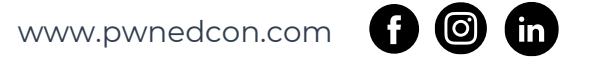

# HERRAMIENTAS PARA BINARIOS: EDITOR HEX

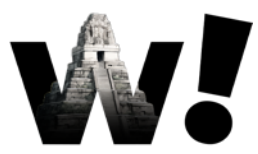

- > Es la herramienta más poderosa
- > Es posiblemente la que más esfuerzo y tiempo requiere
- Útil para afinar los pequeños detalles de los datos que extraemos de las otras herramientas...

### HERRAMIENTAS PARA BINARIOS: EDITOR HEX

- ➤ ImHex <u>https://github.com/WerWolv/ImHex</u> ♥
- Hobbits <u>https://github.com/Mahlet-Inc/hobbits</u>
- > 101 Hex Editor <a href="https://www.sweetscape.com/010editor/">https://www.sweetscape.com/010editor/</a>
- HxD <u>https://mh-nexus.de/en/hxd/</u>
- > Okteta <a href="https://apps.kde.org/es/okteta/">https://apps.kde.org/es/okteta/</a>
- Vix <u>https://github.com/batchDrake/vix</u>

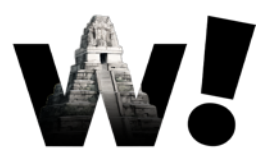

Identificar el firmware. Una vez más...
 ¿Qué estrategia podemos usar?

www.pwnedcon.com

- Identificar el firmware. Una vez más...
   Apálicio do optropía del firmware.
  - Análisis de entropía del firmware

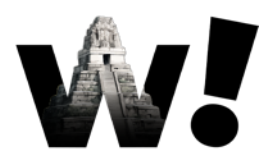

### Análisis de entropía del firmware >

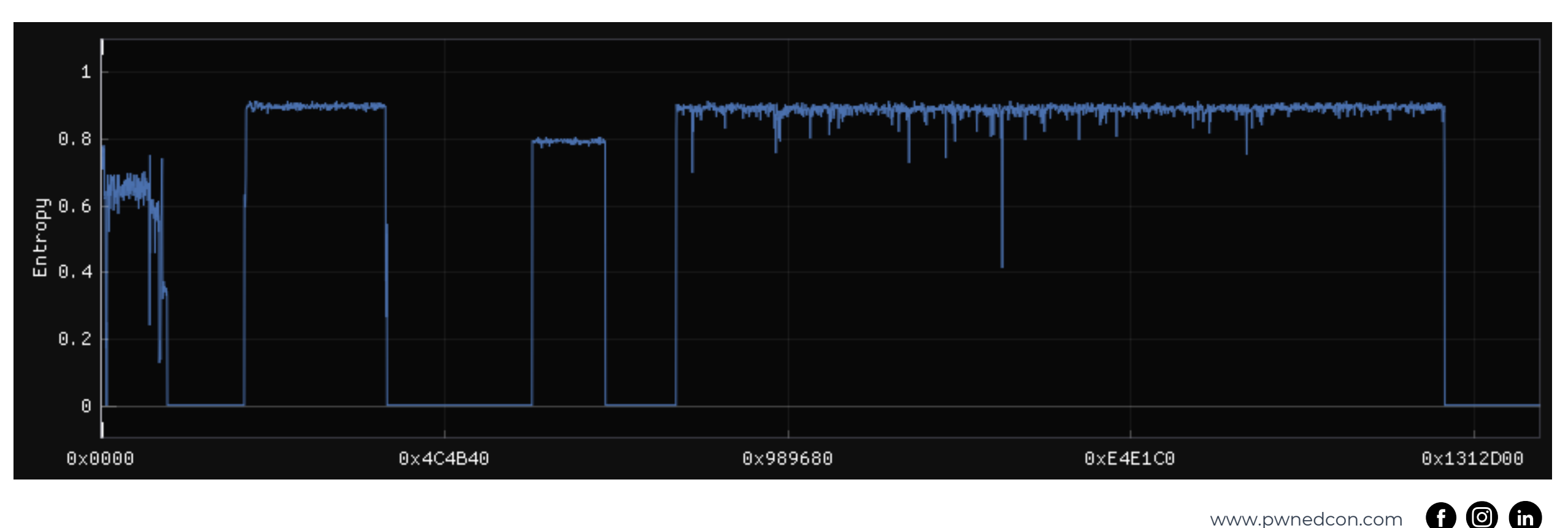

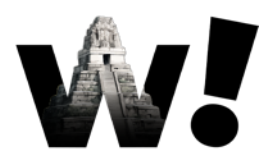

### > Análisis de entropía del firmware

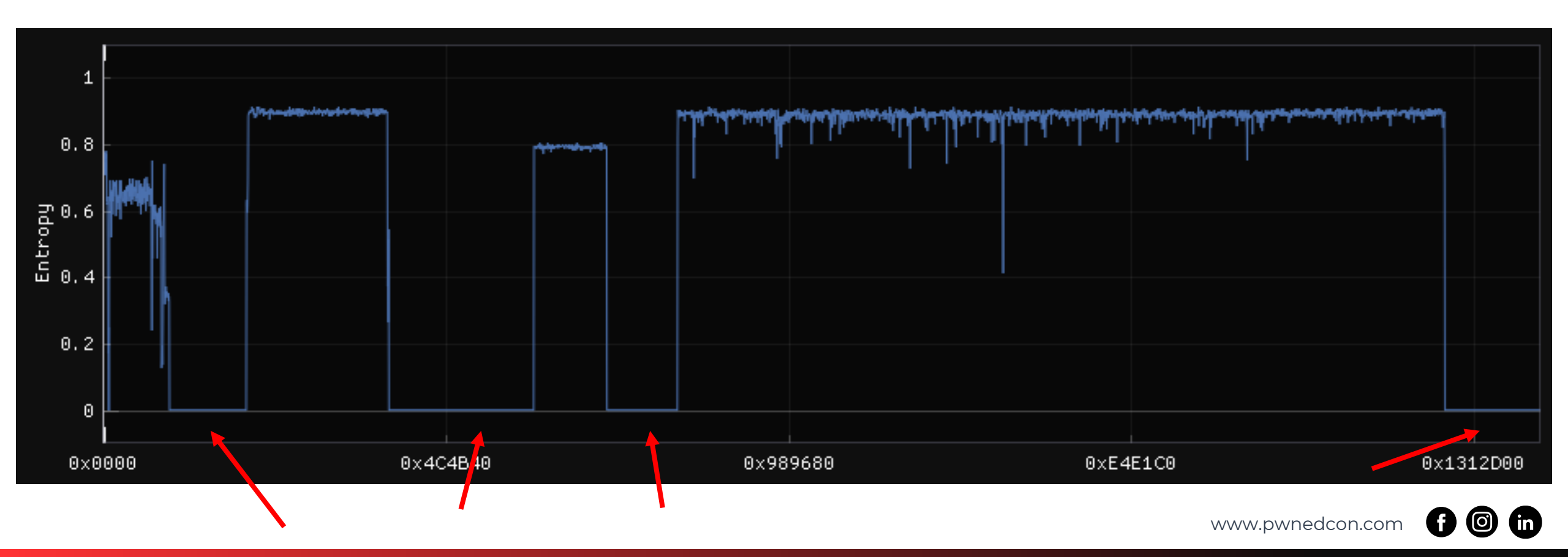

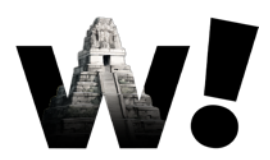

### Análisis de entropía del firmware >

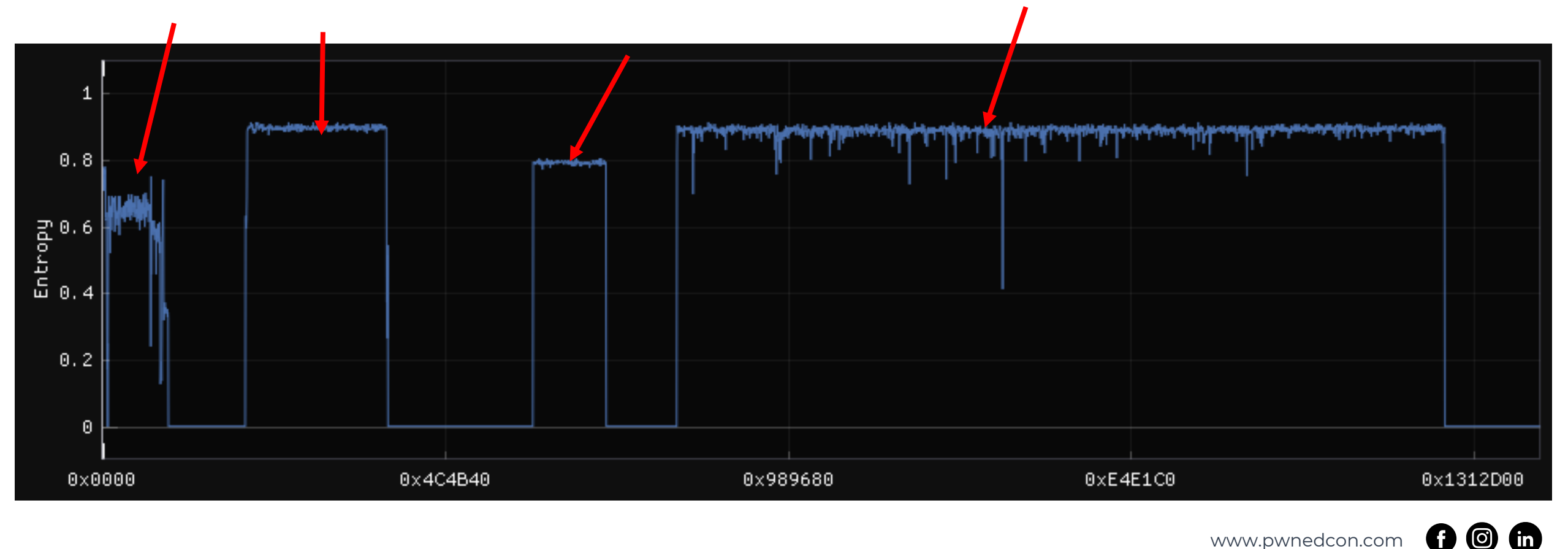

# ¿CÓMO ESTÁ ORGANIZADA UNA FLASH?

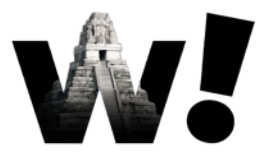

- > Depende de la complejidad del dispositivo
  - > Micros pequeños solo tendrán una sección
  - > Dispositivos más complejos tendrán varias secciones
- ¿Cómo organizada nuestra flash?

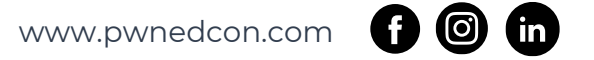

# ¿CÓMO ESTÁ ORGANIZADA UNA FLASH?

w.

- > Depende de la complejidad del dispositivo
  - > Micros pequeños solo tendrán una sección
  - > Dispositivos más complejos tendrán varias secciones
- ¿Cómo organizada nuestra flash?
  - Particiones o secciones
  - > Separadas por espacios en blanco

# ¿CÓMO PARTIMOS UN BINARIO?

- > Hay editores hex que lo permiten
- > Utilidades clásicas como dd

dd if=input.bin of=output.bin bs=1 skip=\$offset count=\$size

> Ojo, dd no entiende los números en hexadecimal!

dd if=input.bin of=output.bin bs=1 skip=\$((0x100))
count=\$((0xa00))

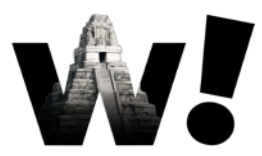

- > Vamos a partir nuestro firmware en las distintas secciones!
  - > Queremos que el fichero de salida tenga el inicio bien alineado.
  - > El final del fichero de salida no tiene porque estar perfectamente alineado, podemos incluir espacio en blanco...

dd if=input.bin of=output.bin bs=1 skip=\$((0x100))
count=\$((0xa00))

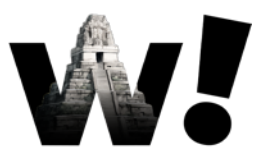

Vamos a partir nuestro firmware en las distintas secciones!

% dd if=firmare\_1.bin of=part\_1.bin bs=1 skip=\$((0x000000))
count=\$((0x200000))

% dd if=firmare\_1.bin of=part\_2.bin bs=1 skip=\$((0x200000))
count=\$((0x400000))

% dd if=firmare\_1.bin of=part\_3.bin bs=1 skip=\$((0x600000))
count=\$((0x200000))

% dd if=firmare\_1.bin of=part\_4.bin bs=1 skip=\$((0x800000))
count=\$((0xc00000))

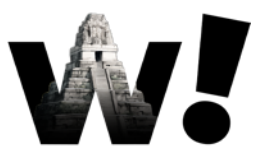

> Vamos a partir nuestro firmware en las distintas secciones!

% md5sum \*

01f13d25e24ed64f60999c5aa9af5d39 firmware\_1

0e73b9cf5098e5c8b6266a85ce3b4c17 firmware\_1.bin

54d63b8457097e38d2e4e7bb0d8ff218 part\_1.bin

82cb9c087aa2c112ceaa67c2f2765702 part\_2.bin

26221f07d78a60ab78953811ce308bea part\_3.bin

b219ad14b1ac91695f91f5baefde90eb part\_4.bin

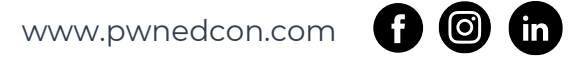

# ¿CÓMO ESTÁ ORGANIZADA UNA FLASH?

- Con la entropía y búsqueda de regiones en blanco identificamos particiones/secciones de la flash
- Con la entropía y búsqueda de firmas identificamos que particiones/secciones están comprimidas, cifradas u otros formatos
- Podemos entender parte del formato, pero ¿Por qué esto está organizado de esta manera?

# ENTENDIENDO EL DISEÑO DE UN DISPOSITIVO

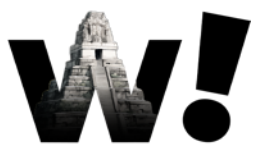

- > Se busca un coste reducido y ajustado (esto da más beneficio al fabricante)
- En parte se logra a través de la "modularidad": elijo una CPU y la combino con una RAM y una flash
- Esto genera complejidad en el software porque este tiene que adaptarse a esa modularidad!

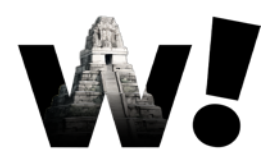

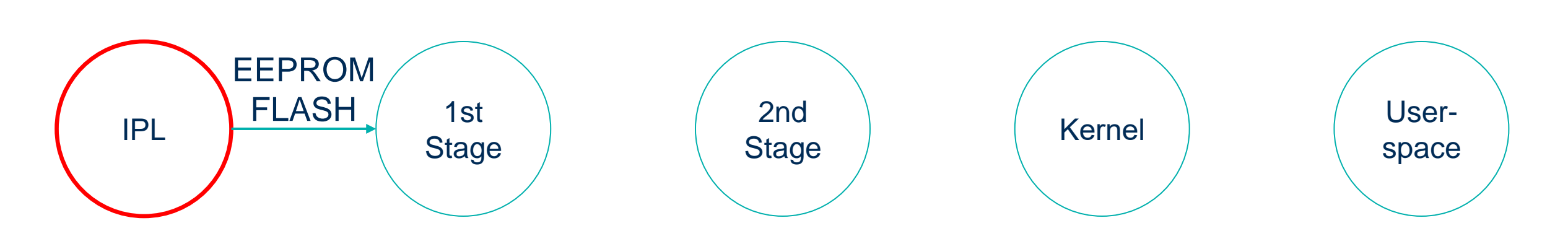

Initial Program Loader o Rom Boot Loader

- > Muy limitado en tamaño, solo puede usar una SRAM mínima.
- > Suele ser parte del SoC y usa recursos dentro del SoC.
- Inicializa mínimamente un medio de almacenamiento y copia el SPL a la SRAM.

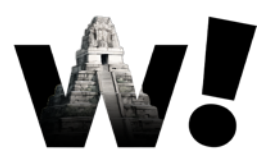

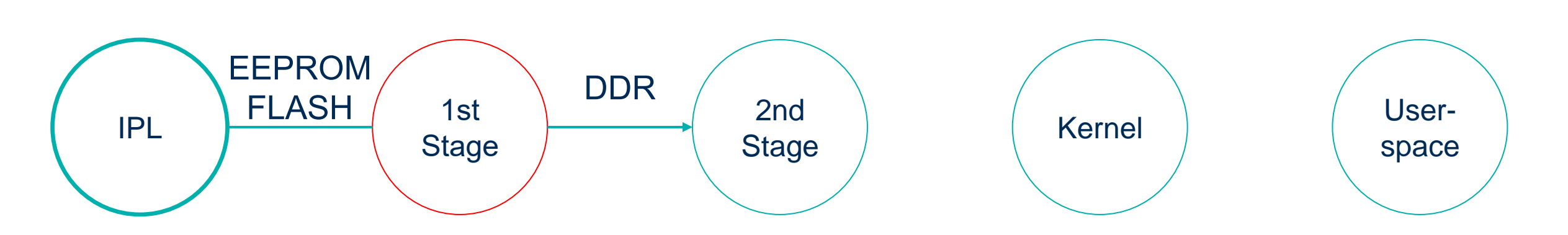

Secondary Program Loader o Memory Loader (MLO) o 1st Stage Loader

- > Desde la SRAM inicializa la DDR de más tamaño.
- > Casi siempre reconfigura el almacenamiento de arranque.
- > Posiblemente configura algunos periféricos (UART para debug).
- > Carga el 2nd stage de mucho mayor tamaño en la DDR.

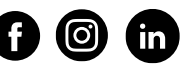

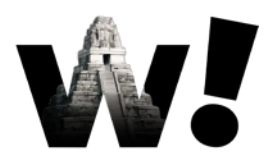

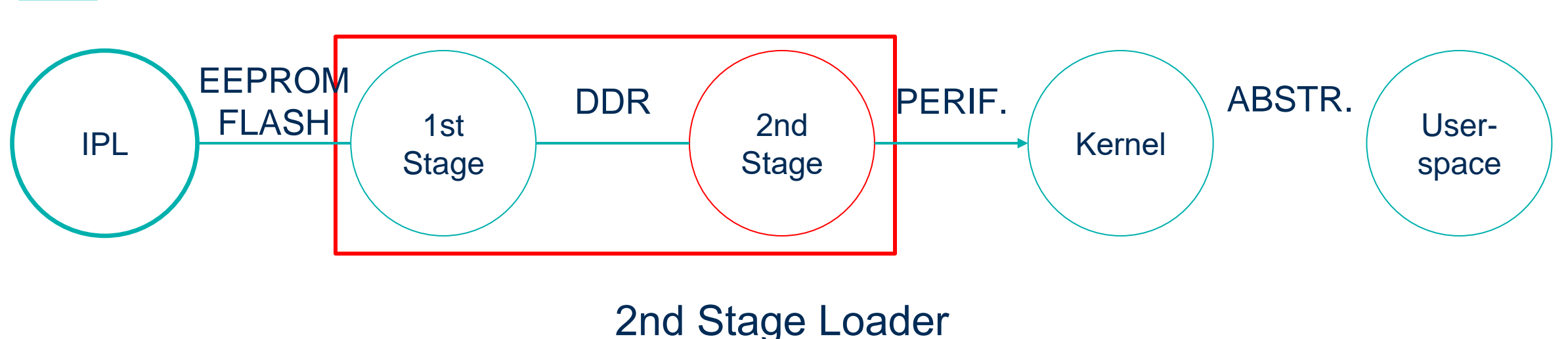

Bootloader

- > Habitualmente llamamos bootloader al 1st stage + 2nd stage juntos.
- > Los más típicos son U-Boot/CFE/Grub...
- Inicialización más completa del hardware. Puede tener mucha funcionalidad: Línea de comandos, boot de red, soporte para distintos almacenamientos...

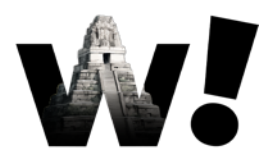

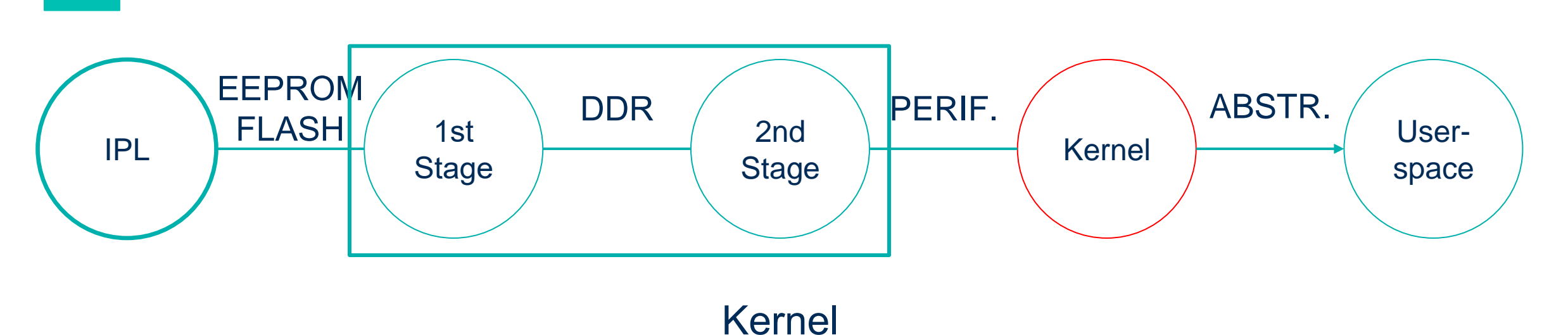

- e memoria, gestión de procesos, permisos, ab
- Gestión de memoria, gestión de procesos, permisos, abstracción del hardware...
- > Lo más común es una versión modificada de un Kernel obsoleto.
- Por motivos de licenciamiento el código propietario suele proveerse en módulos sin código fuente.

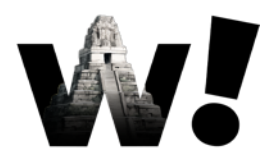

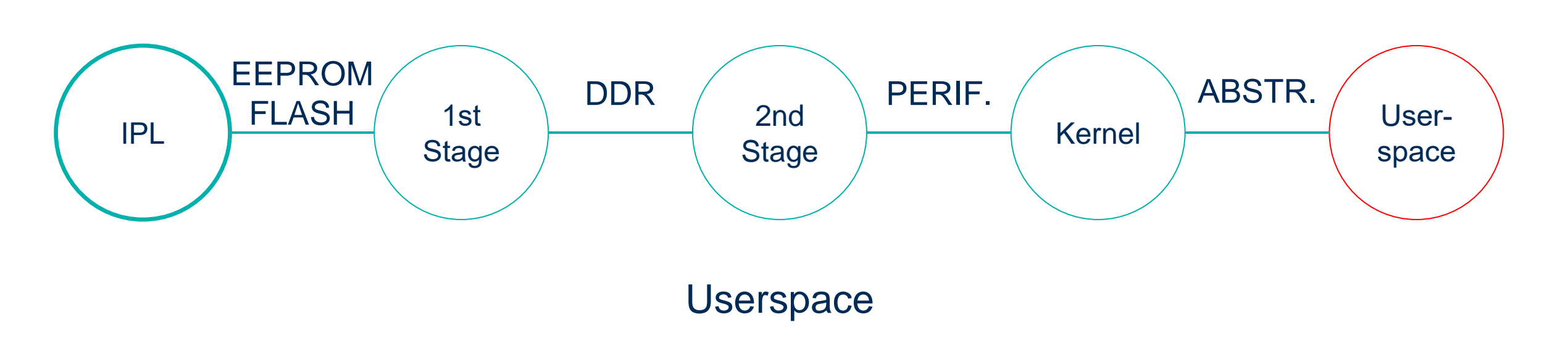

> Herramientas, servicios, configuraciones...

# ¿CÓMO ESTÁ ORGANIZADA UNA FLASH?

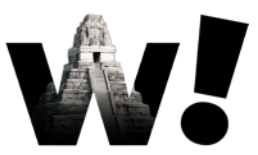

### > Particiones/secciones más comunes

- > Bootloader
- > Kernel
- Sistema de archivos principal (userspace)
- > Otras particiones "custom" para traducciones, configuración u otros

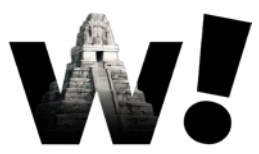

- > Identificar cada una de las particiones!
  - Ahora podemos usar la detección de firmas en cada una de las partes con el conocimiento que acabamos de adquirir.

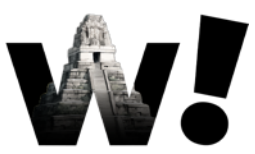

### > Identificar cada una de las particiones!

- > part\_1: ??
- > part\_2: ??
- > part\_3: wtf???
- > part\_4: squashfs Sistema de archivos comprimido, será el userspace!

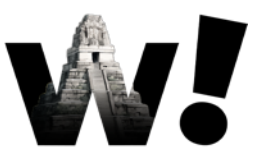

- > Identificar cada una de las particiones!
  - > part\_1: ??
  - part\_2: zImage Es un kernel comprimido! ARM!
  - > part\_3: wtf???
  - part\_4: squashfs userspace

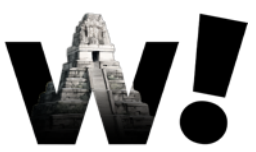

- > Identificar cada una de las particiones!
  - part\_1: bootloader! Tiene instrucciones de ARM!
  - part\_2: zImage kernel
  - > part\_3: wtf???
  - part\_4: squashfs userspace

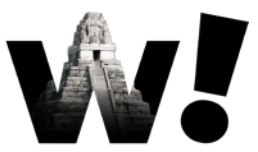

- > Identificar cada una de las particiones!
  - > part\_1: bootloader
  - part\_2: zImage kernel
  - > part\_3: custom? Partición para despistar!
  - part\_4: squashfs userspace

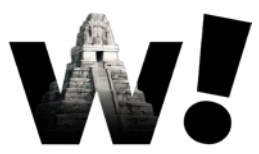

### > Identificar cada una de las particiones!

| % binwalk -Y par<br>DECIMAL | t_1.bin<br>HEXADECIMAL   | DESCRIPTION                                                                                                    |  |  |  |  |  |  |  |  |  |
|-----------------------------|--------------------------|----------------------------------------------------------------------------------------------------|--|--|--|--|--|--|--|--|--|
| 0                           | 0x0                      | ARM executable code, 32-bit, little endian, at least 720 valid instructions                                                   |  |  |  |  |  |  |  |  |  |
| % binwalk part_2<br>DECIMAL | .bin<br>HEXADECIMAL      | DESCRIPTION                                                                                                    |  |  |  |  |  |  |  |  |  |
| 0                           | 0x0                      | Linux kernel ARM boot executable zImage (little-endian)                                                                       |  |  |  |  |  |  |  |  |  |
| <br>2058728                 | 0x1F69E8                 | Flattened device tree, size: 18269 bytes, version: 17                                                                         |  |  |  |  |  |  |  |  |  |
| % binwalk part_4<br>DECIMAL | .bin<br>HEXADECIMAL      | DESCRIPTION                                                                                                    |  |  |  |  |  |  |  |  |  |
| 0<br>11189691 bytes,        | 0x0<br>1711 inodes, bloc | Squashfs filesystem, little endian, version 4.0, compression:gzip, size:<br>ksize: 131072 bytes, created: 2024-03-02 17:13:55 |  |  |  |  |  |  |  |  |  |

in
# ¿QUÉ PODEMOS HACER AHORA?

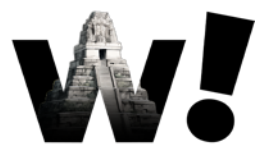

- > El análisis de un firmware completo puede requerir mucho tiempo...
- La estrategia es priorizar para poder obtener resultados con menor esfuerzo...
- > Podemos empezar por lo más fácil!

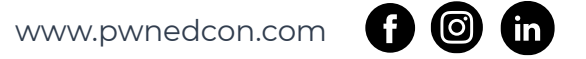

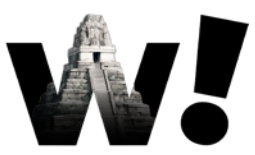

- > Extraer el sistema de archivos a una carpeta
  - > Binwalk
  - Squashfs (unsquashfs)

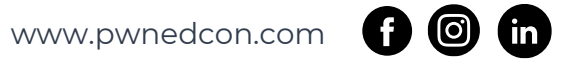

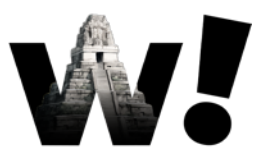

> Extraer el sistema de archivos a una carpeta

% unsquashfs part\_4.bin
Parallel unsquashfs: Using 2 processors
1628 inodes (1343 blocks) to write

create\_inode: failed to create symlink squashfs-root/bin/ash, because Operation not permitted create\_inode: failed to create symlink squashfs-root/bin/cat, because Operation not permitted

# ¿QUÉ PODEMOS HACER AHORA?

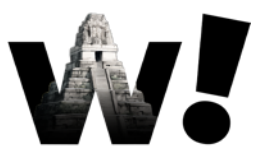

- Firmware custom! Modificar el userspace, modificar o incluir algún fichero nuesto, reempaquetar y volver a flashear en nuestro router.
- Analizar el firmware que nos ha dado el fabricante en busca de cosas interesantes...

## **ANÁLISIS DEL USERSPACE**

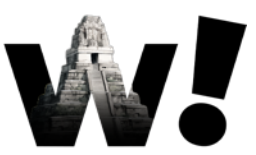

- > ¿Cuál es el primer proceso que se ejecuta?
  - /sbin/init Normalmente apunta a busybox
- > ¿Que hace?
  - > /etc/inittab
  - > /etc/init.d/
  - > ...
- ¿Hay binarios interesantes?
- ¿Hay otras configuraciones interesantes?

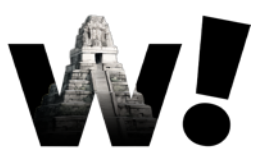

- > Analizar el firmware!
  - > ¿Qué nos falta por conocer de este firmware?
  - > ¿Existe algún archivo interesante que debamos analizar?
  - > ¿Qué necesitamos para analizar esos ficheros?

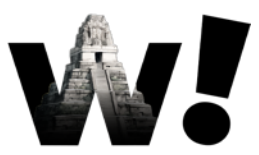

- > Analizar el firmware!
  - Es interesante entender los scripts de arranque y servicios, pueden darnos funcionalidad interesante o vulnerabilidades!
  - El binario "important\_secret\_service" parece interesante
  - Para analizarlo necesitamos un poco de información de reversing de binarios!

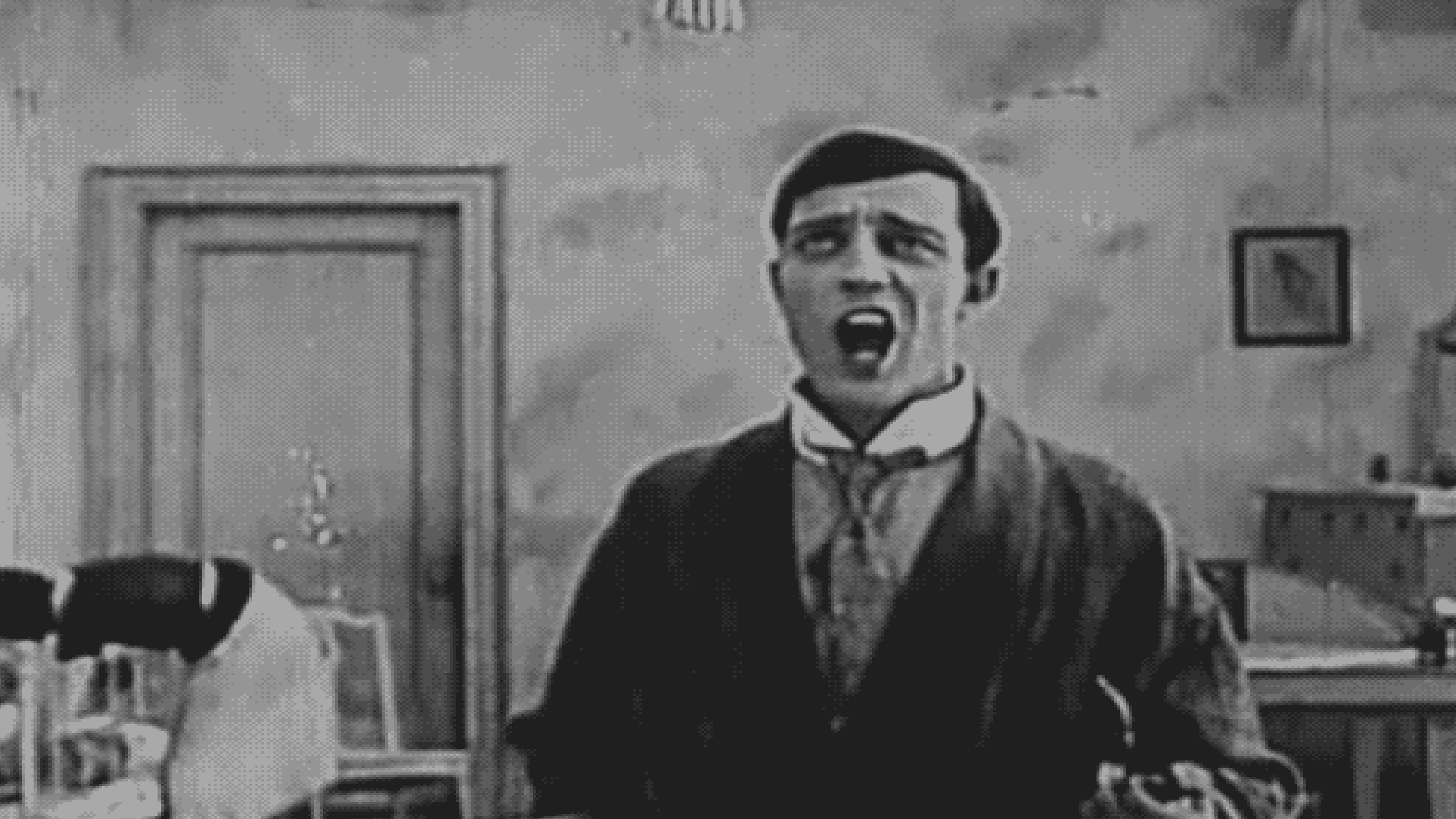